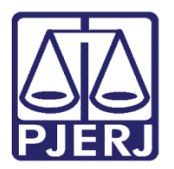

Dica de Sistema

# **Trasladar Peças Processuais**

PJe – Processo Judicial Eletrônico – Cartório – Criminal

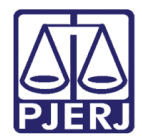

### SUMÁRIO

| 1. | Introdução                  | . 3 |
|----|-----------------------------|-----|
| 2. | Trasladar Peças Processuais | . 3 |
| 3. | Histórico de Versões        | 10  |

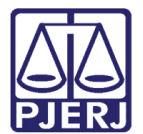

# **Trasladar Peças**

#### 1. Introdução

Este manual apresenta de forma simples o passo a passo do procedimento de como juntar peças de um processo em outro, sem a necessidade de exportar a peça e fazer a juntada manualmente.

#### 2. Trasladar Peças Processuais

Para enviar o processo para a tarefa de **Trasladar Peças** o processo deve estar na tarefa **Processamento.** 

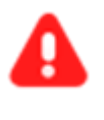

ATENÇÃO: Caso o processo não se encontra na tarefa **Processamento**, encaminhe o processo para esta tarefa, a fim de garantir que a transição **Trasladar Peças** esteja disponível.

Com o processo na tarefa de **Processamento** clique no botão **encaminhar para** e selecione a transição **trasladar peças**.

| AuPrFI 08001               | rocessament                     | ₽ 2 3 13 |
|----------------------------|---------------------------------|----------|
|                            | desmemorar processo             |          |
|                            | devolver à Central de Custódia  |          |
|                            | digitar atos da serventia       |          |
|                            | digitar carta precatória        |          |
| Selecione a próxima ação p | digitar mandado                 |          |
|                            | digitar documento no BNMP       |          |
|                            | digitar outros documentos       |          |
| _                          | enviar para conclusão           |          |
|                            | gerenciar audiência             |          |
|                            | preparar ato de comunicação     |          |
|                            | publicar edital                 |          |
|                            | realizar audiência              |          |
|                            | redistribuir processo           |          |
|                            | remeter ao Tribunal de Justiça  |          |
|                            | sobrestar ou suspender processo |          |
|                            | transitar em julgado            |          |
|                            | trasladar peças                 |          |

Figura 1 – Botão Encaminhar para e transições.

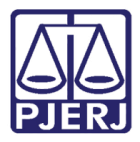

O processo é enviado para tarefa **Trasladar documentos**. No campo **Localizar processo** o usuário deverá informar o número do processo que deseja copiar os documentos. Digite o número e aguarde o sistema retornar o resultado da busca, não tecle **Enter**.

| 10 000                       | Traciadar Documentos (TRD)          |   |  |
|------------------------------|-------------------------------------|---|--|
| MINISTERIO PUBLICO DO ESTADO | DO RIO DE JANEIRO X BOUTIS PISTOL   | ▼ |  |
|                              |                                     |   |  |
| Selecionar proces            | so no qual estão os documentos<br>Q |   |  |

Figura 2 - Localizar processo.

O sistema faz uma pesquisa interna e lista o processo. Selecione na listagem o número do processo desejado.

| AuPrFI 0800100-  | - Trasladar Docu          | •      |   |
|------------------|---------------------------|--------|---|
| Selecionar proce | sso no qual estão os docu | mentos |   |
| 0800108-{        |                           |        | Q |
| 0800108-         |                           |        |   |
|                  |                           |        |   |

Figura 3 - Pesquisa processual.

Após selecionar, o sistema mostra os dados do processo e habilita o botão **Selecionar Documentos**, clique nele para prosseguir.

| uPrFl 0800100- | - Trasla               | dar Docu            | <b>~</b>        |   | <u>ඳ</u> ව ව | 5 |   |
|----------------|------------------------|---------------------|-----------------|---|--------------|---|---|
| Selecionar     | processo no qual es    | stão os documer     | ntos            |   |              |   | I |
| Localizar pro  | cesso                  |                     |                 |   |              |   |   |
| 0800108-{      |                        |                     |                 |   |              | Q |   |
| /1ª Vara Crimi | nal da Comarca de Rese | nde/1ª Vara Crimina | al da Comarca d | e |              |   |   |
| APOrd 0800     | )108                   | Abandono            | Intelectual     |   |              |   |   |
| Autuado em 1   | 0/05/2022              |                     |                 |   |              |   |   |
| SELECIONA      | R DOCUMENTOS           |                     |                 |   |              |   |   |

Figura 4 - Botão selecionar documentos

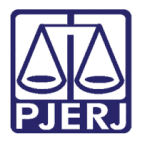

O sistema mostra a árvore do processo, que possibilita a seleção do(s) documento(s). Para isso, marque o check box na frente de cada documento que deseja copiar.

Após selecionar o(s) documento(s) desejado(s), clique no botão Selecionar.

| IP                                                                                      | ↓ 1 3 D                                                                                                    |
|-----------------------------------------------------------------------------------------|----------------------------------------------------------------------------------------------------|
| /1ª Vara Criminal da Comarca<br>CCPImat - Abandono Intelectual<br>Autuado em 13/04/2022 |                                                                                                    |
| <b>▼</b> Q <i>₽</i>                                                                     | · · · · · · · · · · · · · · · · · · ·                                                                                                    |
| Selecionar todos                                                                        | Poder Judiciário do Estado do Rio de Janeiro                                                                                                    |
| 25 abr 2022                                                                             | Comarca de                                                                                                    |
| B324988 - Mandado de prisão (0800037                                                    | lª Vara Criminal da Comarca de                                                                                                    |
| 13.44<br>13 abr 2022                                                                    | Avenida Avenida a su douriouri, and a su douriouri, and a su douri, and a su douri, and a su douri, and a su douri, and a su douri, and a su douri, and a su douri, and a su douri, and a su douri, and a su douri, and a su douri, and a su douri, and a su douri, and a su douri, and a su douri, and a su douri, and a su douri, an |
| 8324412 - Petição Inicial                                                               | Distribuido em:13/04/2022 21:03:48<br>Classe:CRINES CONTRA A PROPRIEDADE IMATERIAL (289)                                                                                                    |
|                                                                                         | Assunto: [Abandono Intelectual]                                                                                                    |
|                                                                                         | AUTOR: 1                                                                                                    |
|                                                                                         | RÉU: \$                                                                                                    |
|                                                                                         | Peça de Origem (Tipo) Peça de Origem (Número) Delegacia de Origem                                                                                                    |
|                                                                                         | Numero da Peça                                                                                                    |
|                                                                                         |                                                                                                    |
| CANCELAR SELECIONAR                                                                     | Sintese da Decisão:                                                                                                    |
|                                                                                         | ICSIC                                                                                                    |

Figura 5 - Selecionar documento e botão selecionar.

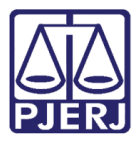

A tela é atualizada onde o sistema exibe o campo Localizar processo com o número do processo selecionado e habilita o campo Atualizar data de juntada?, para que seja selecionada a opção Sim ou Não.

**ATENÇÃO:** Caso mantenha a opção **Não** selecionada, quando finalizar o procedimento, o documento trasladado será juntado ao processo com a data em que foi juntado no processo de origem.

Ao selecionar a opção **Sim**, o documento é juntado na árvore do processo com a data em que trasladou o documento.

Listando o número do processo e a quantidade de documentos selecionados para que sejam trasladados.

| AuPrFl 0800100-                   | - Trasladar Documentos [ | ~    | 8                   | ଜ  | 2 | ъ | :: |
|-----------------------------------|--------------------------|------|---------------------|----|---|---|----|
| Localizar processo<br>0800108-    | Q                        |      |                     |    |   |   |    |
| Atualiza data de juntada<br>O Sim | ?                        |      |                     |    |   |   |    |
|                                   | Processo                 | Docu | imentos selecionado | os |   |   |    |
| e ×                               | 0800108                  | 1    |                     |    |   |   |    |
| CONCLUIR TRASLADO                 |                          |      |                     |    |   |   |    |

Figura 6 - Campos atualizados.

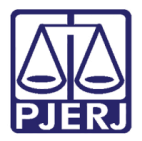

Caso selecione um documento errado, o sistema disponibiliza o botão de **Editar Documentos Selecionados,** permitindo que o usuário volte a árvore do processo para fazer a correção da seleção dos documentos, e o botão **Remover Documentos selecionados**, que exclui toda a seleção feita.

|     | Processo | Documentos selecionados |
|-----|----------|-------------------------|
| R × | 0800108- | 1                       |

Figura 8 - Botão para editar seleção e excluir a seleção feita.

Para concluir o procedimento, clique no botão Concluir Traslado.

| AuPrFl 0800100-                 | - Trasladar Documentos [ | •   | <b>1</b>             | ► 2 ᠑ [] |
|---------------------------------|--------------------------|-----|----------------------|----------|
| Localizar processo<br>0800108   | Q                        |     |                      |          |
| Atualiza data de junta<br>O Sim | da?                      |     |                      |          |
|                                 | Processo                 | Doc | umentos selecionados |          |
| <b>E</b> ×                      | 0800108                  | 1   |                      |          |
| CONCLUIR TRASLA                 | DO                       |     |                      |          |

Figura 9 – Botão Concluir Traslado

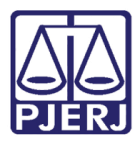

O sistema exibe uma mensagem na parte superior da tela, confirmando que o procedimento foi realizado e encaminha, automaticamente, o processo para tarefa **Processamento**.

| AuPrFI 0800100-        | Trasladar Documentos [ | ~ | <b>∃</b> 🖄 ♥2 🍤 🚼 |
|------------------------|------------------------|---|-------------------|
| Documentos trasladados | com sucesso            |   |                   |
|                        |                        |   |                   |
| Localizar processo     |                        |   |                   |
| 0800108-               | Q                      |   |                   |
|                        |                        |   |                   |
|                        |                        |   |                   |

Figura 10 - Mensagem de confirmação do procedimento.

| IP                 | Processamento [CRI_PVD] | v |  |
|--------------------|-------------------------|---|--|
|                    |                         |   |  |
| Selecione a próxim | a ação para o processo. |   |  |
|                    |                         |   |  |
|                    |                         |   |  |

Figura 11 - Tarefa Processamento.

O(s) documento(s) copiado(s) é(são) listado(s) na árvore do processo.

| PJC IP C rio de janeiro X Br |                           |   |   |                  |    |
|------------------------------|---------------------------|---|---|------------------|----|
|                              |                           | T | Q | ß                | <  |
|                              | 11 mai 2022               |   |   |                  |    |
| •< #                         | ATO ORDINATÓRIO PRATICADO |   |   | 23:0             | 3  |
| ● ■<br>Pri:                  | 8328173 -<br>isão         |   |   | <b>4</b><br>23:0 | 03 |

Figura 12 - Árvore do processo.

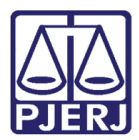

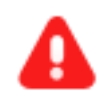

**ATENÇÃO:** O documento é juntado conforme a opção selecionada no campo **Atualizar data de juntada**?:

Sim – Junta no processo novo no dia em que o procedimento foi realizado.

Não – Junta no processo novo com a mesma data em que foi juntado no processo de origem.

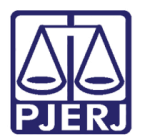

### 3. Histórico de Versões

| Versão | Data       | Descrição da alteração          | Responsável    |
|--------|------------|---------------------------------|----------------|
| 1.0    | 13/05/2022 | Elaboração de documento.        | Marcelo Fraga  |
| 1.0    | 17/05/2022 | Revisão ortográfica e template. | Amanda Narciso |
| 1.0    | 18/05/2022 | Revisão do documento.           | Simone Araujo  |